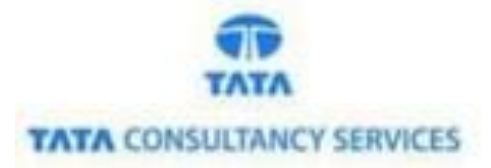

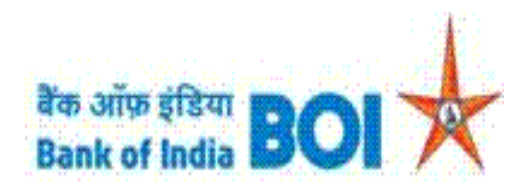

# User Manual for Passbook Printing through FI channel

# Bank of India

Version 1.0

| Version No | Date                      | Author      | Reviewer        |
|------------|---------------------------|-------------|-----------------|
| 1.0        | 24 <sup>th</sup> Mar 2021 | Aishvarya S | Varsha Masurkar |

## **Passbook Printing:**

• As a part of Ease Banking Services and requested by FI HO, Bank has introduced Passbook printing feature through TCS provided FI BC channel.

#### Prerequisites:

Please find below prerequisites for using Passbook printing facility at BC portal

- 1. Printer model EPSON PLQ 22 CS with the feature of reading barcode is compatible in FI application as per FI HO requirement.
- 2. Since the printer has the feature of barcode reading, Passbook containing Barcode with Serial number can only be used with this printer.
- 3. Customer account should be mandatorily seeded with Aadhar number in Bank CBS.
- 4. Account holder should only visit BC portal to print his passbook.

Note: BC will be unable use this functionality if above mentioned requirements are not met.

#### Please find the Steps for using Passbook Printing feature:

- Access the BOI FI Portal using below mentioned URL: <u>https://fi1.bankofindia.co.in/</u>
- To login the application, BCs user have to enter their User Id, Password and Captcha. Then click on "Login" button to continue.

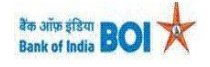

|  | User<br>Password<br>U C D J H Y<br>Please enter the case sensitive characters in the image above to<br>verify your login<br>Enter Text<br>Login |
|--|----------------------------------------------------------------------------------------------------|
|--|----------------------------------------------------------------------------------------------------|

• After that BCs/Aadhaar holder has to give the **Consent** before clicking on the Verify button in the given consent box and that is mandatory for capturing fingerprint of Aadhaar holder as per Aadhar Act and Regulations 2016 as mentioned in UIDAI guidelines. Then tick mark the consent box and click on "**Verify**" button for capturing and authenticating the fingerprint.

Classification: Internal
TCS-BOI INTERNAL

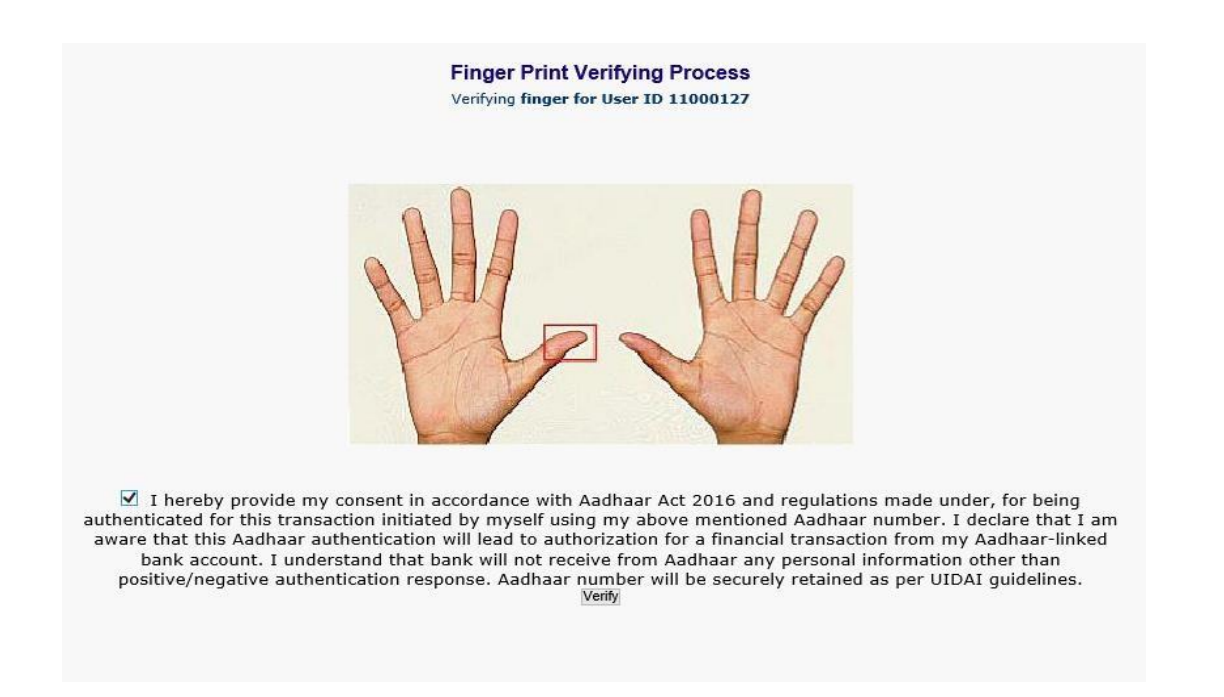

• After successful login into the application, Go to  $\rightarrow$  Other Services  $\rightarrow$  **Passbook Printing** 

| User: 15      | 575013                                                        | Name: Mrs. VARSHA MASURKAR | User Type: Agent | Last Login: 08-02            | -2021 20:55:26 | Last Faile | d Login Attempt: 2021 | -02-02 12:06:06.127                                                                                                    | Home   Print   Sign   |
|---------------|---------------------------------------------------------------|----------------------------|------------------|------------------------------|----------------|------------|-----------------------|----------------------------------------------------------------------------------------------------|-----------------------|
| oney Transfer | BOI Others Services                                           | Complaints Registration    | Lead Source Type | Customer Creation            | Passbook Issue | Reports    | CARDED SERVICE        | Other Services                                                                                                    | Customer Login        |
|               | Customer Login<br>Customer Numb<br>(UID/VID)<br>Customer Type | er<br>Ouid Ovid            | Submit           | Re-Print Receipt from Herell |                |            |                       | Pension<br>UID Seeding<br>Insurance Registral<br>SHG Transaction<br>Bill Payments<br>Aadhaar Linking St.<br>For Subsidy (DBT)<br>RD/TD Account Op<br>BC Registry Details<br>Update<br>NEFT Services<br>IMPS Services<br>Apply for Debit Car<br>Mobile seeding<br>Passbook Printing | tion<br>atus<br>ening |

• After clicking on Passbook Printing option, Passbook Printing window will appear, in this page customer has to enter the "Customer UID/VID" and then click on "Submit" button.

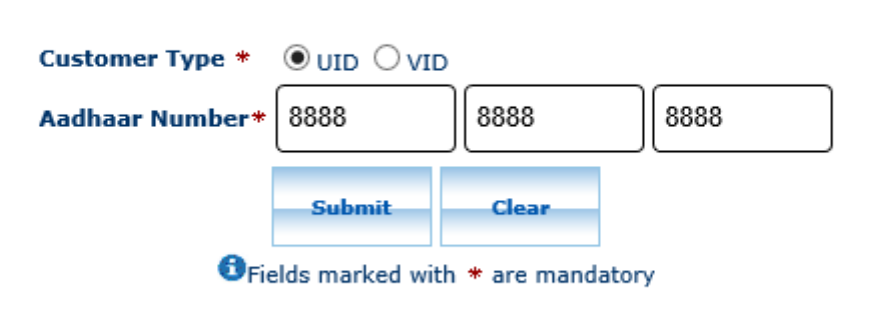

### Pass Book Printing

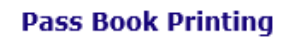

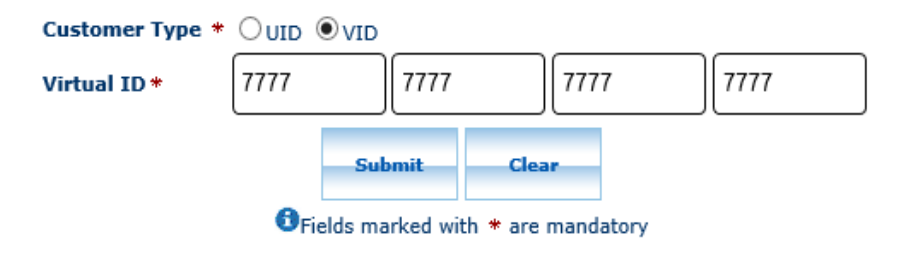

- After click on submit button, "Customer have to capture Fingerprint for authentication".
- After that BCs/Aadhaar holder has to give the **Consent** before clicking on the Verify button in the given consent box and that is mandatory for capturing fingerprint of Aadhaar holder as per Aadhar Act and Regulations 2016 as mentioned in UIDAI guidelines. Then tick mark the consent box and click on "**Verify**" button for capturing and authenticating the fingerprint.

# Finger Print Verifying Process for PassBook Printing Services

Verifying finger for AADHAR number/User ID XXXXXXX2540

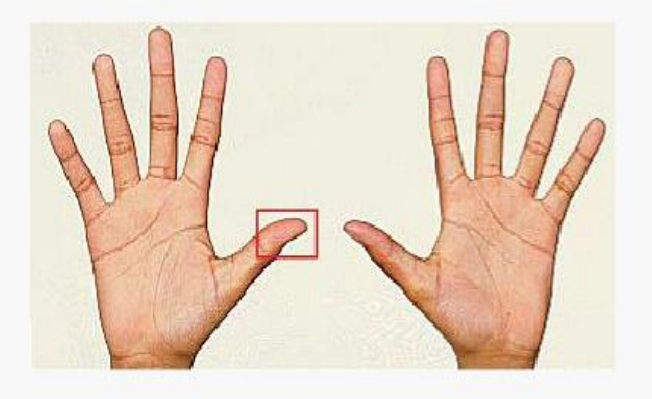

✓ I hereby provide my consent in accordance with Aadhaar Act 2016 and regulations made under, for being authenticated for this transaction initiated by myself using my above mentioned Aadhaar number. I declare that I am aware that this Aadhaar authentication will lead to authorization for a financial transaction from my Aadhaar-linked bank account. I understand that bank will not receive from Aadhaar any personal information other than positive/negative authentication response. Aadhaar number will be securely retained as per UIDAI guidelines.\*

- Once Customer fingerprints are successfully authenticated, then **Account Selection** page will appear with "**Account number**" which is linked with provided Aadhaar number of the customer.
- ٠
  - BC has to select the "Account number" for which customer has opted for passbook printing.

# Ease Banking Services - Passbook Printing Account Query

Submit

Fields marked with \* are mandatory

- Place the passbook in the printer for printing the account statement or transaction details.
- Once BC click on submit button after selecting the account number, Bar Code scanning page will appear.

Please scan bar code.....

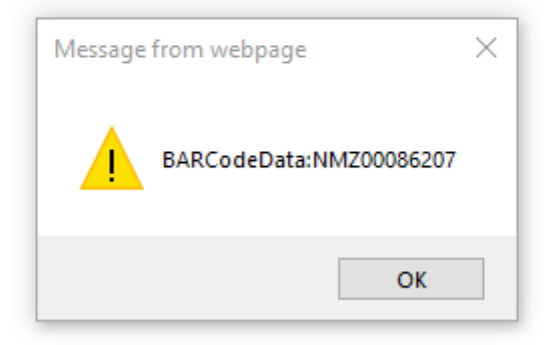

• After the barcode scan is complete, BC's has to tick mark the consent box and click on print button to proceed with printing.

# **Passbook Printing**

The last Transaction Balance is: 35941.26

I hereby confirm that I have inserted the correct page in passbook for printing the customer transaction records on Passbook.

Print Cancel

• If the requested account statement has printed within the respective page of the passbook that has been placed for sssprinting, then "Success" receipt will appear once printing is complete.

| Passbook printing has been successfully completed, kindly eject the passbook and handover to Customer. |                    |  |  |  |
|----------------------------------------------------------------------------------------------------|--------------------|--|--|--|
|                                                                                                    | Pass Book Printing |  |  |  |
| Customer Type *<br>Aadhaar Number*                                                                     |                    |  |  |  |
| OFie                                                                                                   | Submit Clear       |  |  |  |

- If the passbook has reached the end of the page and still there are few records pending for printing for which the passbook page needs a turn over, then below pop up will appear.
- Click on 'OK' button for continuing the printing.

# **Passbook Printing**

Message from webpage  $\times$ I hereby confirm that I have inserted the co stomer transaction records on Passbook. Would you like to continue? ОК Cancel

The last Transaction Balance is: 35941.26

• Below pop up will be displayed, click on OK button, take the passbook from the printer, turn the page in the passbook and properly place it in the printer.

| Т                                       | he last Transaction Balance is: 35941.26                           |   |                                    |
|-----------------------------------------|--------------------------------------------------------------------|---|------------------------------------|
| ☑ I hereby confirm that I have inserted | Message from webpage<br>Please turn over the page and print again! | × | r transaction records on Passbook. |
|                                         | ОК                                                                 |   |                                    |

**Passbook Printing** 

• Now, click on 'OK' button and below page will appear.

| Passbook Printing                                                                                                    |
|----------------------------------------------------------------------------------------------------|
| The last Transaction Balance is: 35941.26                                                                                     |
| I hereby confirm that I have inserted the correct page in passbook for printing the customer transaction records on Passbook. |
| Print Cancel                                                                                                    |
|                                                                                                    |

• Tick mark the consent box and click on the Print button for printing remaining records.

• Once all the records are printed the below screen will be displayed.

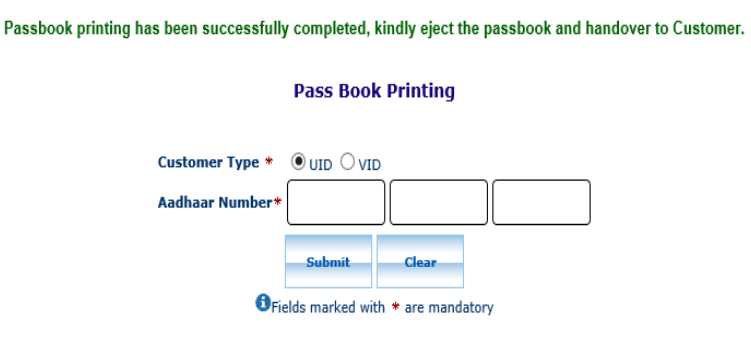

#### Failure Case:

• In case if BC has placed the passbook of some other customer in the printer, then below negative response will be displayed.

The Account Number validation failed, Customer selected Account number and Account number linked with the Passbook Serial Number did not match.

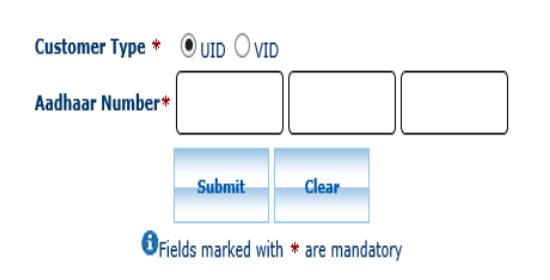

#### Pass Book Printing

# THANK YOU

Classification: Internal
TCS-BOI INTERNAL